## HCL Commerce Page Composer Demo – SoFy Environment

## Step 2 : Create a New Layout

- 1. Go to the Layouts Tab
- 2. Click Add New Layout
- 3. Name it "New Home Layout"
- 4. Set the priority to 10
- 5. Set the scheduling to start immediately with no expiry date
- 6. Click Create Layout
- 7. Double-click the New Homepage Layout tile 8. Select template Home Page
- 9. Add widgets

|                   | Header |
|-------------------|--------|
|                   |        |
| Marketing Content |        |
| Featured Product  |        |
|                   |        |
| E-Marketing Spot  |        |
|                   |        |
|                   | Footer |

- a. Select each widget one-by-one and configure as follows (use breadcrumbs to go back to each afterwards):
  - i. Marketing Content
    - 1. Choose "Specify Marketing Content" option
    - 2. Click "Select Content" button
    - 3. Choose "20PercentOffContent" and "DiningRoomHeroContent" content items
  - ii. Featured Product
    - 1. Choose "Use web activities to recommend a product" option
    - 2. Click "Select Web Activities" button
    - 3. Choose the "Home recommended products" activity
  - iii. E-Marketing Spot
    - 1. Choose "Common E-Marketing Spot" option
    - 2. Click "Select E-Marketing Spot" button
    - 3. Select "BathHero" marketing spot

## Step 3 – Assign Page to Layout

1. Go to the Pages tab under the New Home Layout section

| 5  |                                       |                   | Working on Approved Content 🖉 | Preview Store 🗢 ewcsadmin (wcsadmin)                                        |
|----|---------------------------------------|-------------------|-------------------------------|-----------------------------------------------------------------------------|
| ٩  | Sew Home Layout                       |                   | 🗋 Duplicate 🛛 🖞 Delete        | Nidgets                                                                     |
| H  | Design Pages Properties               | 3                 |                               | Q Filter Widgets                                                            |
| 0, | Template<br>Home Page Change Template |                   | Preview Pages                 | ✓ Marketing                                                                 |
| th |                                       | Header            |                               | Marketing Content<br>Displays marketing content.                            |
| ٢  |                                       | Marketing Content |                               | Recommend Products<br>Displays catalog entries.                             |
|    |                                       | Featured Product  |                               | Featured Product<br>Displays a catalog entry.                               |
|    |                                       | E-Marketing Spot  |                               | Recommend Categories<br>Displays categories.                                |
|    |                                       |                   |                               | E-Marketing Spot<br>Displays an e-marketing spot.                           |
|    |                                       | Footer            |                               | Content Carousel<br>Displays marketing content in a configurable            |
|    |                                       |                   |                               | <ul><li>✓ Catalog</li></ul>                                                 |
| \$ |                                       |                   |                               | Breadcrumb Trail<br>Displays a breadcrumb trail on a catalog entry<br>page. |

- 1. Click "Assign pages to this layout" button
- 2. Select the Home page
- 3. Select each widget one-by-one and configure as follows (use breadcrumbs to go back to each afterwards):
  - a. Marketing Content
    - i. Choose "Specify Marketing Content" option
    - ii. Click "Select Content" button
    - iii. Choose "20PercentOffContent" and "DiningRoomHeroContent" content items
  - b. Featured Product
  - c. Choose "Use web activities to recommend a product" option
  - d. Click "Select Web Activities" button
    - i. Choose the "Home recommended products" activity
  - e. iii. E-Marketing Spot
    - i. Choose "Common E-Marketing Spot" option
    - ii. Click "Select E-Marketing Spot" button
    - iii. Select "BathHero" marketing spot

## Step 4 – Preview the New Page

- 1. Go back to the main Pages tab
- 2. Double click on the "NewHome" page
- 3. Click the Preview button
- 4. Test your new page with the various viewport and device orientation options